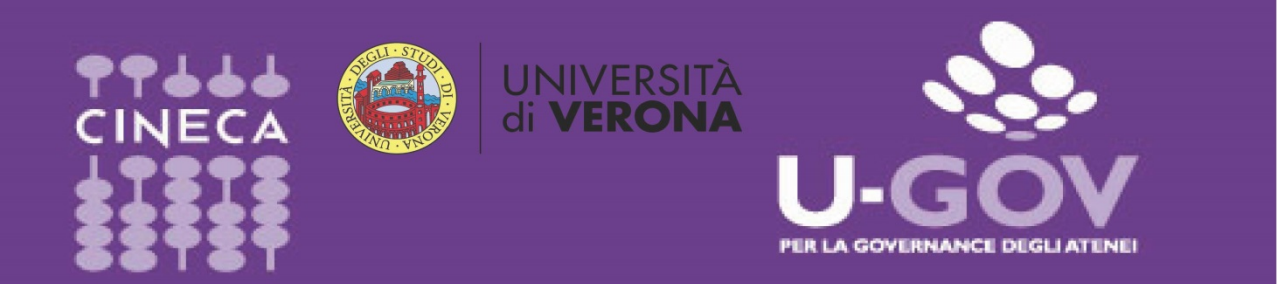

## Valutazione Performance Individuale Manuale operativo per il Valutato

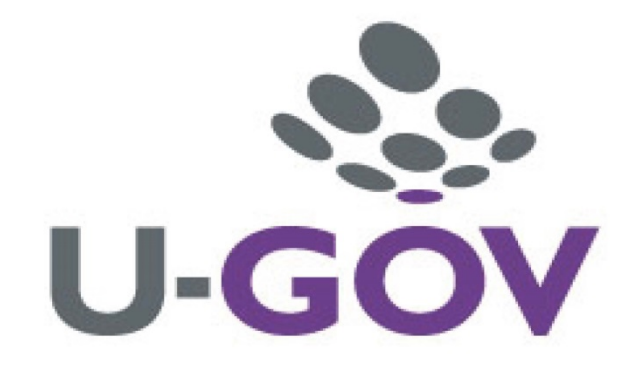

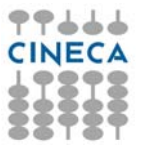

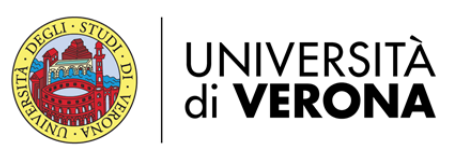

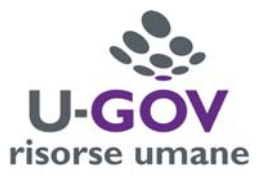

## Indice

| 1.  | Introduzione                                                                      | 3 |
|-----|-----------------------------------------------------------------------------------|---|
| 2.  | Accesso all'applicativo                                                           | 3 |
| 3.  | Valutazione conseguita                                                            | 5 |
| 3.1 | Personale titolare di incarico (Personale Dirigente, di II, III livello e funzion | е |
| spe | ecialistica)                                                                      | 5 |
| 3.2 | Personale TA senza incarico                                                       | 6 |

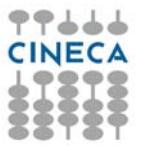

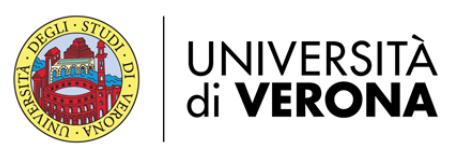

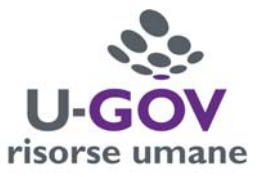

## 1. Introduzione

L'obiettivo del presente documento è descrivere la funzione di consultazione della scheda di valutazione della Performance Individuale, attraverso il modulo U-GOV Valutazione Prestazioni. Al fine di rendere quanto più semplice il manuale operativo, si farà ampio uso di "copie schermo" relative alle funzionalità di volta in volta esposte.

## 2. Accesso all'applicativo

Per poter accedere all'applicativo è necessario collegarsi all'Area Intranet Myunivr:

#### https://intranet.univr.it/

Inserire le proprie credenziali GIA per accedere al sistema, identiche a quelle utilizzate per gli altri servizi informatici interni.

Dopo aver immesso le proprie credenziali accedere a U-GOV RU come da immagine successiva.

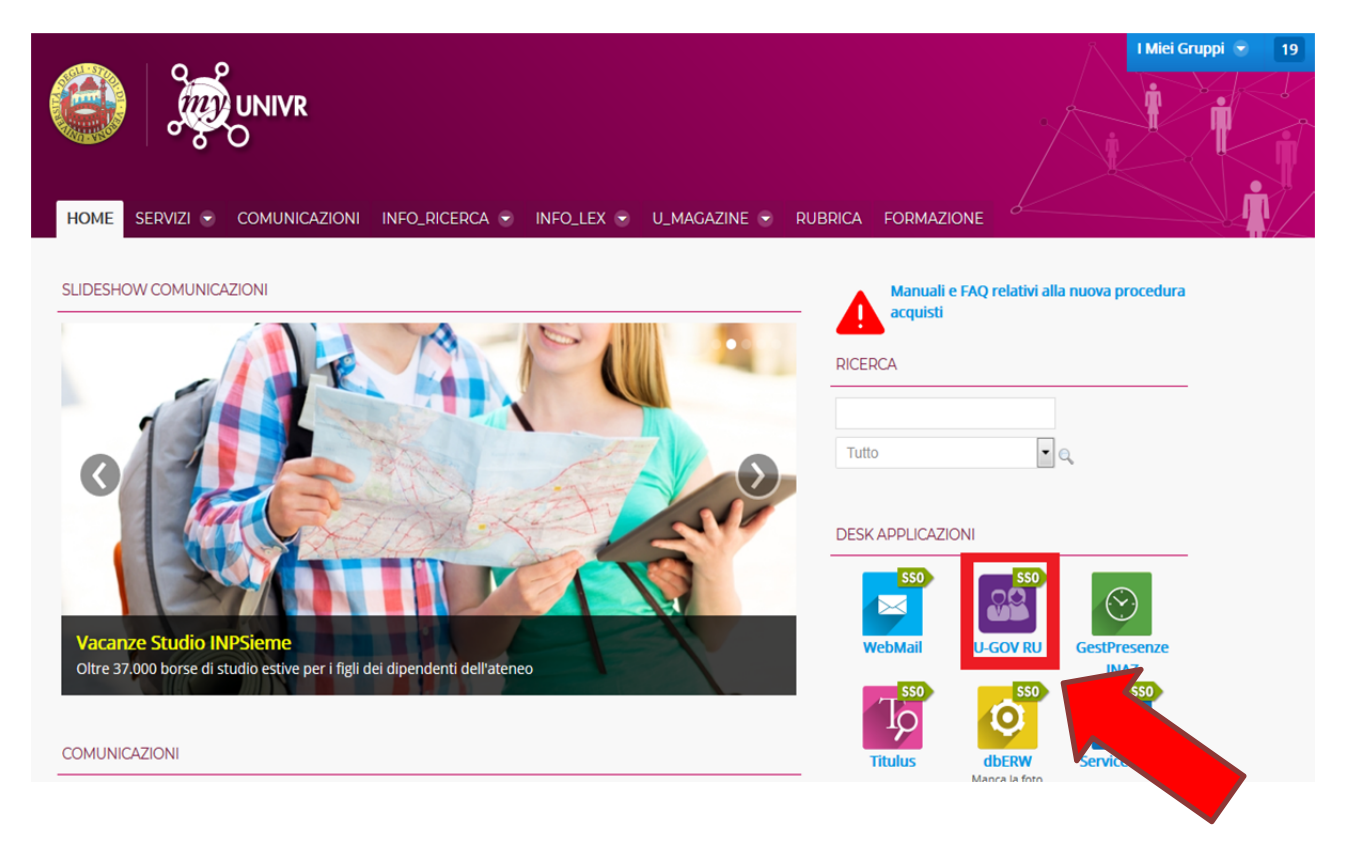

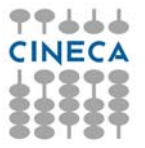

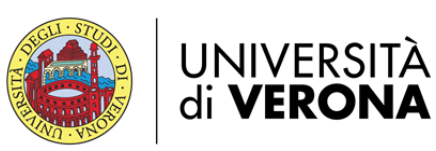

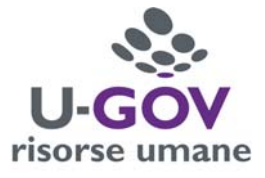

Accedere all'Area funzionale delle Risorse umane, quindi al menù riportato nella figura sottostante, **Valutazione Individuale > Competenze e obiettivi individuali**.

| ≡                  | UNIVERSITÀ<br>di <b>VERONA</b>                      |  |  |  |  |  |  |  |  |
|--------------------|-----------------------------------------------------|--|--|--|--|--|--|--|--|
| ç                  | RISORSE UMANE                                       |  |  |  |  |  |  |  |  |
|                    | • Rubrica                                           |  |  |  |  |  |  |  |  |
| ណ៍                 | <ul> <li>Unità organizzative e struttura</li> </ul> |  |  |  |  |  |  |  |  |
|                    | · Reporting Operazionale ed Analisi                 |  |  |  |  |  |  |  |  |
|                    | > Consultazione documenti                           |  |  |  |  |  |  |  |  |
|                    | > Risorse Umane                                     |  |  |  |  |  |  |  |  |
| <u>\$</u>          | > Gestione Organico                                 |  |  |  |  |  |  |  |  |
| ~                  | > Valutazione Individuale                           |  |  |  |  |  |  |  |  |
| $\bigtriangledown$ |                                                     |  |  |  |  |  |  |  |  |

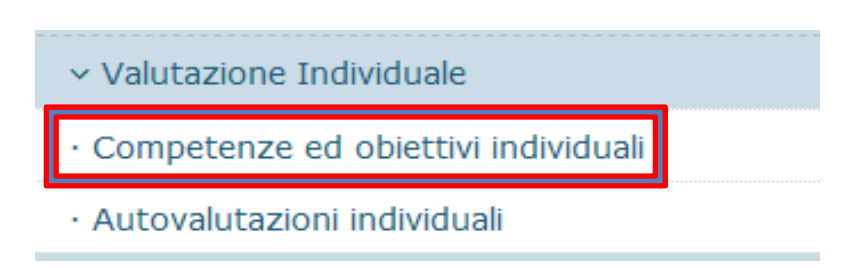

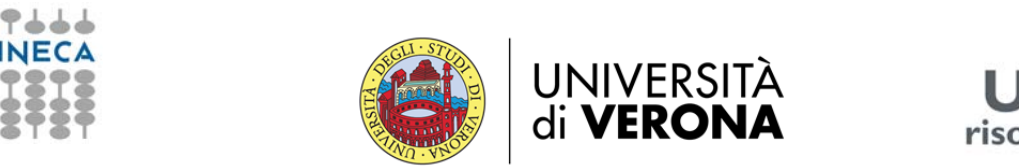

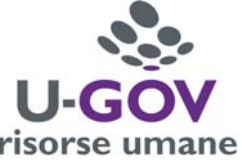

## 3. Valutazione conseguita

# 3.1 Personale titolare di incarico (Personale Dirigente, di II, III livello e funzione specialistica)

Cliccando sulla funzione Competenze ed obiettivi individuali appare la seguente maschera:

| * (2) Valut | (2) Valutazione Individuale / Competenze ed obiettivi individuali |                  |                                                                                  |            |      |                     |            |                |                |              |                 |                | 🗙 Chiudi Fu   | nzione      |   |
|-------------|-------------------------------------------------------------------|------------------|----------------------------------------------------------------------------------|------------|------|---------------------|------------|----------------|----------------|--------------|-----------------|----------------|---------------|-------------|---|
| Risorsa ur  | nana                                                              |                  |                                                                                  |            |      |                     |            |                |                |              |                 |                |               |             |   |
| * Matrico   | a                                                                 |                  | 8                                                                                | Nominativo |      |                     |            |                |                |              |                 |                |               |             |   |
| Schede di   | valutazion<br>X Annulla                                           | i filtro         | 3                                                                                |            |      |                     |            |                |                |              |                 |                |               |             |   |
|             | Anno =                                                            | Valutazione su 🗦 | Descrizione =                                                                    | Cognome    | Nome | a Ris. autoval. (%) | Ris. (%) = | Val. condivisa | Inizio osserv. | Fine osserv. | Autovalutata il | Condivisa il : | Presa vis. il | Comment. il | = |
|             |                                                                   |                  |                                                                                  |            | )()  |                     |            |                |                |              |                 |                |               |             | = |
| CD          | 2017                                                              | COMPETENZE       | Valutazione Valori<br>Organizzativi 2017 -<br>Responsabili II Livello cat.<br>EP |            |      | 100                 | 100        | No             | 01/01/2017     | 31/12/2017   | 15/03/2018      | N.D.           |               |             |   |
| CE          | $\sim$                                                            | PETENZE          | Valutazione Competenze<br>Manageriali 2017 -<br>Responsabili II Livello Cat.     |            |      | 100                 | 100        | No             | 01/01/2017     | 31/12/2017   | 15/03/2018      | N.D.           |               |             |   |
| CA          | 2017                                                              | OBIEN            | alutazione Obiettivi 2017<br>- Responsabili II Livello cat.<br>EP                |            |      | 100                 | 100        | No             | 01/01/2017     | 31/12/2017   | 15/03/2018      | 02/05/2018     |               |             |   |

Premere il pulsante di dettaglio, come indicato in figura, relativo a uno qualsiasi degli eventi di valutazione presenti, riferiti all'anno 2017.

Accedendo alla scheda di valutazione, il valutato visualizza la seguente schermata: è possibile visualizzare e stampare la scheda di valutazione complessiva, comprensiva della valutazione su obiettivi, valori organizzativi e competenze manageriali (se previste dal proprio ruolo), cliccando il pulsante **Stampa performance** situato in alto a sinistra.

|                            |                                     |                          |                        |            |                        |            |                      |                  | -          |                 |
|----------------------------|-------------------------------------|--------------------------|------------------------|------------|------------------------|------------|----------------------|------------------|------------|-----------------|
| * Valutazione Individuale  | Competenze ed obiettivi individuali | Scheda di valutazione    |                        |            |                        |            |                      |                  | K Indietro | Chiudi Funzione |
| Evento                     |                                     |                          |                        |            |                        |            |                      |                  |            |                 |
| / Modifica                 | scheda 🚯 Stampa performance 🔹       |                          |                        |            |                        |            |                      |                  |            |                 |
| Тіро                       | COMPETENZE                          | Evento di valutazione si | u competenze           |            |                        |            |                      |                  |            |                 |
| Descrizione                |                                     |                          |                        |            |                        |            | Stato                | Chiuso           |            |                 |
| Responsabile               |                                     |                          |                        |            |                        |            |                      |                  |            |                 |
| Anno di riferimento        | 2017                                |                          |                        |            |                        |            |                      |                  |            |                 |
| Finestra di osservazione   |                                     | 1                        | Inizio osservazione    | 01/01/2017 |                        |            | Fine osservazione    | 31/12/2017       |            |                 |
| Periodo di autovalutazione |                                     | 1                        | inizio autovalutazione | 07/03/2018 |                        |            | Fine autovalutazione | 16/03/2018       |            |                 |
| Periodo di svolgimento     |                                     | 1                        | Inizio svolgimento     | 19/03/2018 |                        |            | Fine svolgimento     | 06/04/2018       |            |                 |
| Data scadenza              | 06/04/2018                          | 1                        | Data di riferimento    | 31/12/2017 |                        |            | Chiuso il:           | 03/05/2018       |            |                 |
|                            |                                     |                          |                        |            |                        |            |                      |                  |            |                 |
| Valutazione                |                                     |                          |                        |            |                        |            |                      |                  |            | ۰               |
| Valutato                   |                                     |                          |                        |            |                        |            |                      |                  |            |                 |
| Unità org.                 |                                     |                          |                        |            |                        |            |                      |                  |            |                 |
| Posiz. org.                |                                     |                          |                        |            |                        |            |                      |                  |            |                 |
| Ruolo org.                 |                                     |                          |                        |            |                        |            |                      |                  |            |                 |
| Date attività valutazion   | e                                   |                          |                        |            |                        |            |                      |                  |            |                 |
| Inizio osservazione        | 01/01/2017                          | Fine osservazione        | 31/12/2017             |            |                        |            |                      |                  |            |                 |
| Data notifica              |                                     | Data autovalutazione     | 16/03/2018             |            | Data valutazione       | 27/03/2018 |                      | Data validazione | 02/05/2018 |                 |
| Data presa visione         | 04/05/2018                          | Data notifica chiusura   |                        |            | Data commento ricevuto |            |                      |                  |            |                 |
|                            |                                     |                          |                        |            |                        |            |                      |                  |            |                 |
| Scheda di valutazione      | Commenti su valutazione             |                          |                        |            |                        |            |                      |                  |            | •               |

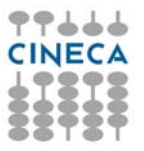

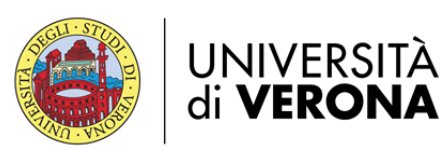

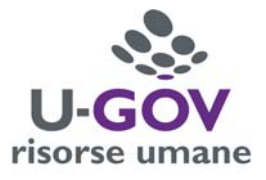

### 3.2 Personale TA senza incarico

Cliccando sulla funzione Competenze ed obiettivi individuali appare la seguente maschera:

Premere il pulsante di dettaglio, come indicato in figura, relativo all'evento: <u>Anno 2017 – COMPETENZE – Valutazione Valori Organizzativi 2017</u>

| Valutazio       | ine Individu | uale / Competen  | ze ed obiettivi individuali                                                  |            |      |                     |          |                |                |              |                 |              |               | X Chi    | udi Funzion |
|-----------------|--------------|------------------|------------------------------------------------------------------------------|------------|------|---------------------|----------|----------------|----------------|--------------|-----------------|--------------|---------------|----------|-------------|
| lisorsa ur      | nana         |                  |                                                                              |            |      |                     |          |                |                |              |                 |              |               |          |             |
| * Matrico       | la           |                  | 8                                                                            | Nominativo |      |                     |          |                |                |              |                 |              |               |          |             |
| Schede di       | valutazior   | ne               | _                                                                            |            |      |                     |          |                |                |              |                 |              |               |          |             |
| <b>▼</b> Filtra | X Annulla    | Valutazione su = | Descrizione =                                                                | Cognome    | Nome | a Ris. autoval. (%) | Ris. (%) | Val. condivisa | Inizio osserv. | Fine osserv. | Autovalutata il | Condivisa il | Presa vis. il | Comment  | at. il      |
|                 |              |                  |                                                                              | (          |      |                     |          |                |                |              |                 |              |               |          |             |
| C D             | 2017         | COMPETENZE       | Valutazione Valori<br>Organizzativi 2017 -<br>Personale TA senza<br>incarico |            |      | 98                  | 100      | No             | 01/01/2017     | 31/12/2017   | 16/03/2018      | N.D.         |               |          |             |
| CB              |              |                  | Valutazione Performance<br>Individuale 2016 Pers.TA<br>st.8-C-D              |            |      |                     |          | No             | 01/01/2016     | 31/12/2016   | N.D.            | N.D.         | 30/03/2017    |          |             |
| CÞ              | 2015         | COMP             | szione Competenze                                                            |            | -    |                     | 100      | No             | 01/01/2015     | 31/12/2015   | N.D.            | N.D.         | 12/02/2016    |          |             |
| Risultati 1     | - 3 di 3     |                  |                                                                              |            |      |                     |          |                |                |              |                 |              | нн            | Pagina 1 | di 1 😠 🛏    |

Accedendo alla scheda di valutazione, il valutato visualizza la seguente schermata: è possibile visualizzare e stampare la scheda di valutazione cliccando il pulsante **Stampa performance** situato in alto a sinistra.

| * Valutazione Individuale  | / Competenze ed obiettivi individuali / | Scheda di valutazione     |                        |            |                        |            |                      |                  | N Indietro | X Chiudi Funzione |  |
|----------------------------|-----------------------------------------|---------------------------|------------------------|------------|------------------------|------------|----------------------|------------------|------------|-------------------|--|
| Evento                     |                                         |                           |                        |            |                        |            |                      |                  |            |                   |  |
| 🖌 Modifica 🔯 Stampa        | scheda 🖻 Stampa performance 👻           |                           |                        |            |                        |            |                      |                  |            |                   |  |
| Tipo                       | COMPETENZE                              | Evento di valutazione s   | u competenze           |            |                        |            |                      |                  |            |                   |  |
| Descrizione                | Valutazione Valori Organizzativi 2017 - | Personale TA senza incari | co                     |            |                        |            | Stato                | Chiuso           |            |                   |  |
| Responsabile               |                                         |                           |                        |            |                        |            |                      |                  |            |                   |  |
| Anno di riferimento        | 2017                                    |                           |                        |            |                        |            |                      |                  |            |                   |  |
| Finestra di osservazione   |                                         |                           | Inizio osservazione    | 01/01/2017 |                        |            | Fine osservazione    | 31/12/2017       |            |                   |  |
| Periodo di autovalutazione |                                         |                           | Inizio autovalutazione | 07/03/2018 |                        |            | Fine autovalutazione | 16/03/2018       |            |                   |  |
| Periodo di svolgimento     |                                         |                           | Inizio svolgimento     | 19/03/2018 |                        |            | Fine svolgimento     | 06/04/2018       |            |                   |  |
| Data scadenza              | 06/04/2018                              | 1                         | Data di riferimento    | 31/12/2017 |                        |            | Chiuso il:           | 03/05/2018       |            |                   |  |
| Valutazione                |                                         |                           |                        |            |                        |            |                      |                  |            | ٥                 |  |
|                            |                                         |                           |                        |            |                        |            |                      |                  |            |                   |  |
| Valutato                   |                                         |                           |                        |            |                        |            |                      |                  |            |                   |  |
| Unita org.                 |                                         |                           |                        |            |                        |            |                      |                  |            |                   |  |
| Posiz. org.                | 204                                     | Personale T.A. cat.C      |                        |            |                        |            |                      |                  |            |                   |  |
| Ruolo org.                 | 2017-1                                  | Personale T.A. Valon Or   | ganizzativi            |            |                        |            |                      |                  |            |                   |  |
| Date attività valutazion   | e                                       |                           |                        |            |                        |            |                      |                  |            |                   |  |
| Inizio osservazione        | 01/01/2017                              | Fine osservazione         | 31/12/2017             |            |                        |            |                      |                  |            |                   |  |
| Data notifica              |                                         | Data autovalutazione      | 16/03/2018             |            | Data valutazione       | 27/03/2018 |                      | Data validazione | 02/05/2018 |                   |  |
| Data presa visione         | 04/05/2018                              | Data notifica chiusura    |                        |            | Data commento ricevuto | 2          |                      |                  |            |                   |  |
|                            |                                         |                           |                        |            |                        |            |                      |                  |            |                   |  |
| Scheda di valutazione      | Commenti su valutazione                 |                           |                        |            |                        |            |                      |                  |            | 0                 |  |